## **Grade Post Directions**

- 1. Use Firefox or Chrome as your internet browser
- 2. You are not to use the grade roster link. Use the grade roster icon as shown below:

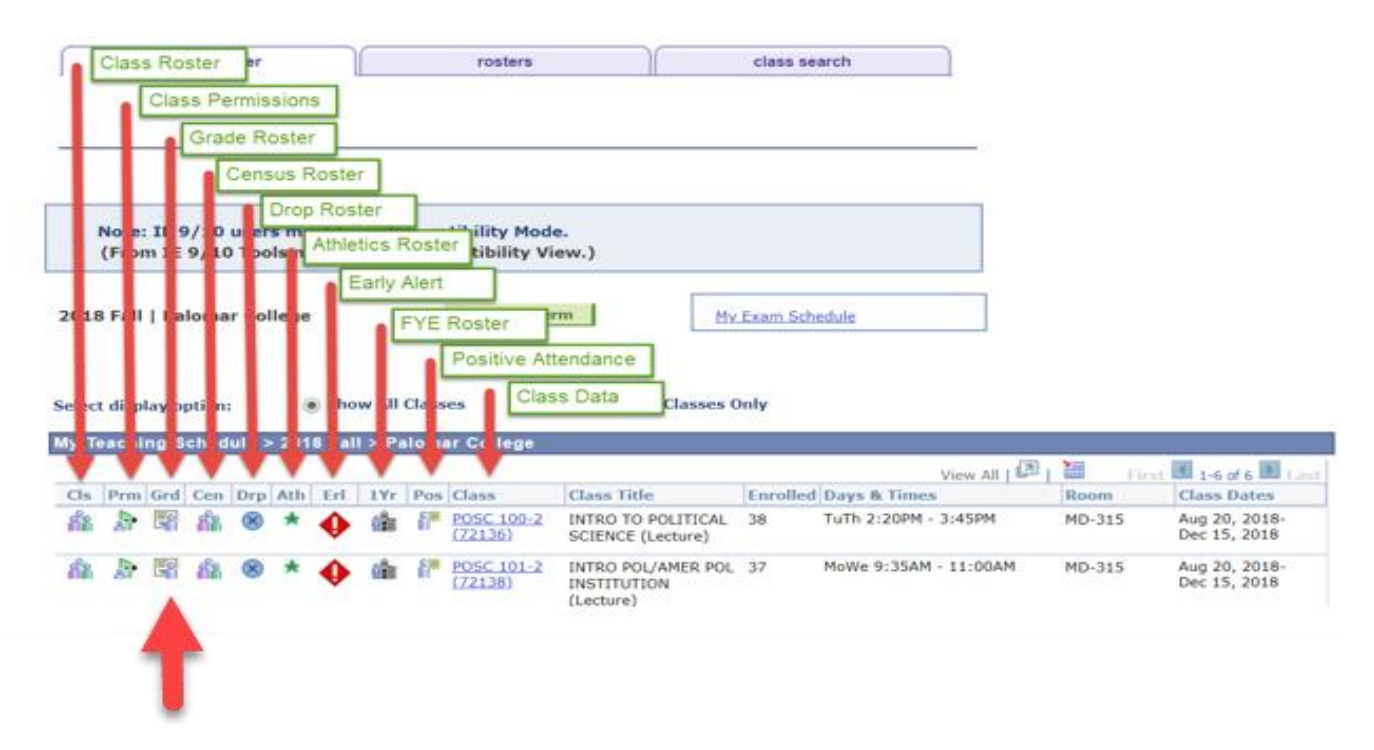

3. Under "Grade Roster Action", make sure your Approval status is set to "Not Reviewed" and enter your grades. Once you have entered your grades, hit "SAVE"

| nad  | le Roster    |                                                                                                    |                 |                        |                                       |                                                                                            |                                                |                                             |                         |
|------|--------------|----------------------------------------------------------------------------------------------------|-----------------|------------------------|---------------------------------------|--------------------------------------------------------------------------------------------|------------------------------------------------|---------------------------------------------|-------------------------|
| 10.5 | le Koster    | veter I Dalemar College                                                                                                    | . I. Cradit     |                        |                                       |                                                                                            |                                                |                                             | -                       |
| PO   | SC 100 - 2   | 2.(72136) cha                                                                                                    | inge class      |                        |                                       |                                                                                            |                                                |                                             |                         |
| INT  | RODUCTION    | TO POLITICAL SCIENC                                                                                                    | E (Lecture)     |                        |                                       |                                                                                            |                                                |                                             |                         |
| Da   | ys and Time  | s Room                                                                                                    |                 | In                     | structor                              |                                                                                            | Dates                                          |                                             |                         |
| Tu   | Th 2:20PM-3: | 45PM MD-315                                                                                                    |                 |                        |                                       |                                                                                            | 08/20/2018 -<br>12/15/2018                     |                                             |                         |
|      |              |                                                                                                    |                 |                        |                                       |                                                                                            | -                                              |                                             |                         |
| Stud | Display Un   | assigned Roster Gra                                                                                                    | de Only         |                        |                                       |                                                                                            |                                                |                                             |                         |
| Stud | Display Un   | assigned Roster Gra                                                                                                    | Roster<br>Grade | Official<br>Grade      | Grading<br>Basis                      | Program a                                                                                  | nd Plan                                        | Level                                       | Last<br>Contact<br>Date |
| Stud | Display Un   | ITTT)                                                                                                    | Roster<br>Grade | Official<br>Grade<br>W | Grading<br>Basis<br>ANC               | Program a<br>Credit -<br>Business Ad                                                       | nd Plan<br>Iministration                       | Level                                       | Last<br>Contact<br>Date |
| Stud | Display Un   | International Action Content of Content of C | Roster<br>Grade | Official<br>Grade<br>W | Grading<br>Basis<br>ANC<br>ANC        | Program a<br>Credit -<br>Business Ad<br>Credit -<br>Univ Studiet                           | nd Plan<br>Iministration<br>s: Social Sciences | Level<br>Sophomore<br>Sophomore             | Last<br>Contact<br>Date |
| Stud | Display Un   | International Action of the second second se | Roster<br>Grade | Official<br>Grade<br>W | Grading<br>Basis<br>ANC<br>ANC<br>ANC | Program a<br>Credit -<br>Business Ad<br>Credit -<br>Univ Studie<br>Credit -<br>Fire Academ | nd Plan<br>Iministration<br>s: Social Sciences | Level<br>Sophomore<br>Sophomore<br>Freshman | Last<br>Contact<br>Date |

|     |             |                                                           |                | Person           | alize   Fi                            | ind   View All   🔄   🔣                       | First 🕢 1-1     | 10 of 10 🕟 La                                                                                        | st      |
|-----|-------------|-----------------------------------------------------------|----------------|------------------|---------------------------------------|----------------------------------------------|-----------------|----------------------------------------------------------------------------------------------------|---------|
| Stu | ident Grade |                                                           |                |                  |                                       |                                              |                 |                                                                                                    |         |
|     | ID          | ID Name Roster Grade Official Grading Basis Program and P |                | Program and Plan | Level Last Contact<br>Date            |                                              |                 |                                                                                                    |         |
|     | 1           |                                                           | W              | W                | ANC                                   | Credit -<br>Information Technology AS        | Sophomore       |                                                                                                    |         |
|     | 2           |                                                           | A •            |                  | ANC                                   | Credit -<br>Admin of Justice AS-T            | Sophomore       |                                                                                                    |         |
|     | 3           |                                                           | w              | W                | ANC                                   | Credit -<br>Gen Studies: Soc/Behav AA        | Freshman        |                                                                                                    |         |
|     | 4           |                                                           | A •            |                  | ANC                                   | Credit -<br>Univ Studies: Sci Stud AS<br>CSU | Freshman        | Г                                                                                                    | Message |
|     | 5           |                                                           | A 🗸            |                  | ANC                                   | Credit -<br>Fire Tech: General AS            | Freshman        |                                                                                                    |         |
|     | 6 A 🗸       |                                                           |                | ANC              | Credit -<br>General Business AS       | Freshman                                     | ĺ ĺ             | Il Grades are entered. If you are satisfied, please set the "Approval Status to 'Approved' (20100,4) |         |
|     | 7           | 7 ANC Credit -<br>Gen Studies: Soc/Behav                  |                |                  | Credit -<br>Gen Studies: Soc/Behav AA | Freshman                                     |                 | his will allow the grades to be posted in the next batch run.                                        |         |
|     | 8           |                                                           | A •            |                  | ANC                                   | Credit -<br>Gen Studies: Sci & Math AS       | Freshman        |                                                                                                    |         |
|     | 9           |                                                           | W              | w                | ANC                                   | Credit -<br>Biol: Preprofessional AS         | Freshman        |                                                                                                    |         |
|     | 10          |                                                           | w              | w                | ANC                                   | Credit -<br>Law/Pub Policy/Socty AA-T<br>CSU | Freshman        |                                                                                                    |         |
|     | Select Al   |                                                           | Clear All      |                  |                                       | Prir                                         | iter Friendly V | /ersion                                                                                              |         |
|     | ~           |                                                           | <- Add this gr | ade to se        | elected st                            | udents                                       |                 |                                                                                                    |         |
|     | Not         | ify Selected Stude                                        | nts            |                  |                                       | Notify All Students                          |                 |                                                                                                    |         |
|     |             |                                                           |                |                  |                                       |                                              |                 |                                                                                                    |         |
|     |             |                                                           |                |                  |                                       |                                              | Save            |                                                                                                    |         |

4. You will receive a pop-up message to change the approval status to "Approved"

Example below of message:

| Message All Grades are entered. If you are satisfied, please set the *Approval Status to 'Approved' (20100,4) This will allow the grades to be posted in the next batch run. |          |                                                                         |                                                                                                   |
|----------------------------------------------------------------------------------------------------|----------|-------------------------------------------------------------------------|---------------------------------------------------------------------------------------------------|
| All Grades are entered. If you are satisfied, please set the *Approval Status to 'Approved' (20100,4)<br>This will allow the grades to be posted in the next batch run.      | N        | lessage                                                                 |                                                                                                   |
| OK                                                                                                    | AI<br>TI | II Grades are entered. If you are<br>his will allow the grades to be po | satisfied, please set the *Approval Status to 'Approved' (20100,4)<br>sted in the next batch run. |

5. Once you switch the approval status to "Approved", you will then see the "SAVE" AND "POST" icon at the bottom of the roster

| $\nabla$   |                                            |                                            |            | Change Class               |      |
|------------|--------------------------------------------|--------------------------------------------|------------|----------------------------|------|
|            | SPCH 100 - 50 (32863)<br>ORAL COMMUNICATIO | N (Lecture)                                |            |                            |      |
|            | Days and Times Room                        |                                            | Instructor | Dates                      |      |
|            | Mo 6:00PM-9:20PM                           | LIVE WEB                                   |            | 01/27/2025 -<br>03/19/2025 |      |
|            | We 6:00PM-9:20PM                           | Bldg 520523 (SOI-CIS)                      |            | 01/27/2025 -<br>03/19/2025 |      |
|            | *Grade<br>isplay Unassigned Rost           | e Roster Type Final Grade<br>er Grade Only | ~          | *Approval Status Approved  | Save |
| ) D        |                                            |                                            |            |                            |      |
| ) <b>D</b> |                                            |                                            |            |                            |      |

| 10                 | w         | N | ANC | Credit -<br>Law/Pub Policy/Socty AA-T<br>CSU | Freshman |      | 1    |
|--------------------|-----------|---|-----|----------------------------------------------|----------|------|------|
| Select All         | Clear All |   |     |                                              |          |      |      |
| Notify Selected St | udents    |   |     | Notify All Students                          |          |      |      |
|                    |           |   |     |                                              |          | Save | Post |

6. Once you click on "POST", you will receive a pop-up message reading you have successfully approved the final roster.

| Message     |                    |              |                   |           |
|-------------|--------------------|--------------|-------------------|-----------|
| You have so | ccessfully approve | ed this 2025 | Spring final grad | e roster. |
| ORAL COM    | MUNICATION (SI     | PCH 100 - 50 | ). Class Nbr: 32  | 2863      |
|             |                    |              |                   |           |
|             |                    |              |                   |           |

| Disp                                                            | lay (                                                                    | Options    |                  |                                              |                                   |                  | Grade Roster Action                          |                                                      |                   |  |                                                                     |
|-----------------------------------------------------------------|--------------------------------------------------------------------------|------------|------------------|----------------------------------------------|-----------------------------------|------------------|----------------------------------------------|------------------------------------------------------|-------------------|--|---------------------------------------------------------------------|
|                                                                 | *Grade Roster Type Final Grade V<br>Display Unassigned Roster Grade Only |            |                  |                                              |                                   | 1                | × *Appro                                     | val Status 🔺                                         | pproved           |  |                                                                     |
|                                                                 |                                                                          |            |                  |                                              |                                   |                  |                                              |                                                      |                   |  |                                                                     |
| Personalize   Find   View All   🖉   🔜 First 🚯 1-10 of 10 🛞 Last |                                                                          |            |                  |                                              |                                   |                  |                                              |                                                      |                   |  |                                                                     |
|                                                                 |                                                                          | ID         | Name             | Roster<br>Grade                              | Official<br>Grade                 | Grading<br>Basis | Program and Plan                             | Level                                                | Last Contact Date |  |                                                                     |
|                                                                 | 1                                                                        |            |                  | W                                            | w                                 | ANC              | Credit -<br>Information Technology AS        | Sophomore                                            |                   |  | Message                                                             |
|                                                                 | 2                                                                        |            |                  | A                                            |                                   | ANC              | Credit -<br>Admin of Justice AS-T            | Sophomore                                            |                   |  |                                                                     |
|                                                                 | 3                                                                        |            |                  | w                                            | w                                 | ANC              | Credit -<br>Gen Studies: Soc/Behav AA        | Freshman                                             |                   |  | You have successfully approved this 2025 Spring final grade roster. |
|                                                                 | 4 A ANC Un                                                               |            |                  | Credit -<br>Univ Studies: Sci Stud AS<br>CSU | Freshman                          |                  |                                              | ORAL COMMUNICATION (SPCH 100 - 50). Class Nbr: 32863 |                   |  |                                                                     |
|                                                                 | 5 A ANC Cre                                                              |            |                  |                                              | Credit -<br>Fire Tech: General AS | Freshman         |                                              |                                                      |                   |  |                                                                     |
|                                                                 | 6                                                                        |            |                  | А                                            |                                   | ANC              | Credit -<br>General Business AS              | Freshman                                             |                   |  | OK                                                                  |
|                                                                 | 7                                                                        |            |                  | A                                            |                                   | ANC              | Credit -<br>Gen Studies: Soc/Behav AA        | Freshman                                             |                   |  |                                                                     |
|                                                                 | 8                                                                        |            |                  | А                                            |                                   | ANC              | Credit -<br>Gen Studies: Sci & Math AS       | Freshman                                             |                   |  |                                                                     |
|                                                                 | 9                                                                        |            |                  | w                                            | w                                 | ANC              | Credit -<br>Biol: Preprofessional AS         | Freshman                                             |                   |  |                                                                     |
|                                                                 | 10                                                                       |            |                  | W                                            | w                                 | ANC              | Credit -<br>Law/Pub Policy/Socty AA-T<br>CSU | Freshman                                             |                   |  |                                                                     |
|                                                                 |                                                                          | Select All |                  | Clear All                                    |                                   |                  | Pri                                          | nter Friendly                                        | Version           |  |                                                                     |
|                                                                 |                                                                          | Notif      | ly Selected Stud | ents                                         |                                   |                  | Notify All Students                          |                                                      |                   |  |                                                                     |
|                                                                 |                                                                          |            |                  |                                              |                                   |                  |                                              |                                                      | Save Post         |  |                                                                     |

7. Once grades have been posted, under grade roster action, the approval status will be grayed out and to the right it will read "POSTED"

| Grade Roster | Action                    |                  |        |  |
|--------------|---------------------------|------------------|--------|--|
|              | *Approval Status Approved | ~                | Posted |  |
| R            | equest Grade Change       | Incomplete Grade | Form   |  |

8. You will also be able to view the "Request Grade Change" icon and "Incomplete Grade Form"

| ) Di | splay Unassi | *Grade F<br>gned Roster | Roster Type<br>Grade Only | Final Grad        | le               | Grade Roster a                               | Approval St                                | atus Approv             | ed              | ✓ Posted |  |
|------|--------------|-------------------------|---------------------------|-------------------|------------------|----------------------------------------------|--------------------------------------------|-------------------------|-----------------|----------|--|
|      |              |                         |                           |                   |                  | Req                                          | Request Grade Change Incomplete Grade Form |                         |                 |          |  |
| Stu  | dent Grade   |                         |                           |                   | Perso            | nalize   Find   View All   🕯                 | 2  🔜                                       | First 🕚 1-              | 12 of 12   Last |          |  |
| JIL  | ID           | Name                    | Roster<br>Grade           | Official<br>Grade | Grading<br>Basis | Program and Plan                             | Level                                      | Last<br>Contact<br>Date |                 |          |  |
|      | 1            |                         |                           |                   | ANC              | Credit -<br>Computer Science AS              | Freshman                                   |                         | Inserted        |          |  |
|      | 2            |                         |                           |                   | ANC              | Credit -<br>Information Technology<br>AS     | Sophomore                                  |                         | Posted          |          |  |
|      | 3            |                         |                           |                   | ANC              | Credit -<br>Admin of Justice AS-T            | Sophomore                                  |                         | Posted          |          |  |
|      | 4            |                         |                           |                   | ANC              | Credit -<br>Gen Studies: Soc/Behav<br>AA     | Freshman                                   |                         | Posted          |          |  |
|      | 5            |                         |                           |                   | ANC              | Credit -<br>Univ Studies: Sci Stud<br>AS CSU | Freshman                                   |                         | Posted          |          |  |
|      | 6            |                         |                           |                   | ANC              | Credit -<br>Fire Tech: General AS            | Freshman                                   |                         | Posted          |          |  |
|      | 7            |                         |                           |                   | ANC              | Credit -<br>Nursing AS                       | Freshman                                   |                         | Graded          |          |  |
|      | 8            |                         |                           |                   | ANC              | Credit -<br>General Business AS              | Freshman                                   |                         | Posted          |          |  |
|      | 9            |                         |                           |                   | ANC              | Credit -<br>Gen Studies: Soc/Behav<br>AA     | Freshman                                   |                         | Posted          |          |  |
|      | 10           |                         |                           |                   | ANC              | Credit -<br>Gen Studies: Sci & Math<br>AS    | Freshman                                   |                         | Posted          |          |  |
|      | 11           |                         |                           |                   | ANC              | Credit -<br>Biol: Preprofessional AS         | Freshman                                   |                         | Posted          |          |  |
|      | 12           |                         |                           |                   | ANC              | Credit -<br>Law/Pub Policy/Socty<br>AA-T CSU | Freshman                                   |                         | Posted          |          |  |
|      | Select All   |                         | Clear All                 |                   |                  |                                              | Printer Fr                                 | iendly Versio           | n               |          |  |
|      | Notif        | fy Selected S           | tudents                   |                   |                  | Notify All Students                          |                                            |                         |                 |          |  |

9. After you have posted grades, you will receive an email confirmation

Subject: Approved Final Grade Roster for: MATHEMATICAL LITERACY (N MATH 915 - 11) Term: 2024 Fall

This is an automated <mark>email</mark> to confirm that you have successfully approved your Final <mark>Grade</mark> Roster for:

MATHEMATICAL LITERACY (N MATH 915 - 11) in the 2024 Fall term. Class Nbr: 70008

The grades will be posted to the students' account overnight.

Please save this <mark>email</mark> for your records.

\*\*\*\*\*\*

DO NOT REPLY to this message.

\*\*\*\*\*\*

## Additional items regarding Grade Roster:

1. Change Single/Multiple Grades

Enter a student's grade using the drop-down menu under 'Student Grade'

**Notice:** You can assign grades to multiple students at once by checking the box in the first column for each student and then using the drop-down menu at the bottom of the page and "add this grade to selected students" button.

**Notice:** After an edit the page will disable the navigation links at the top and bottom of this page until you save your changes.

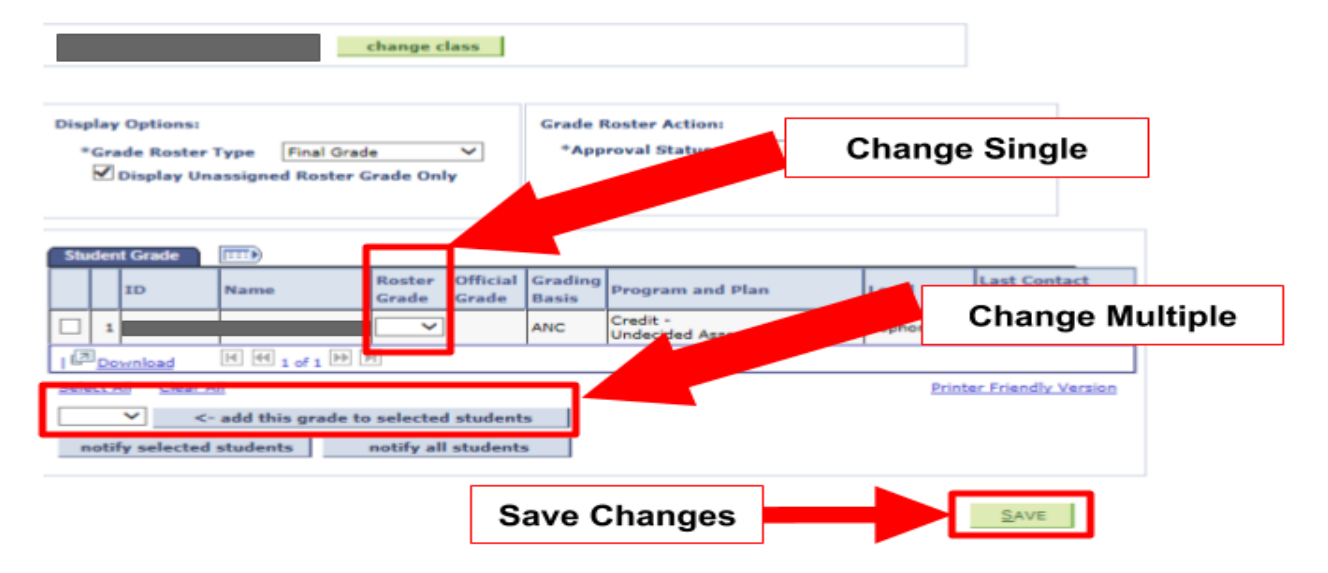

|     |                     |                 |          |                                       | Person            | alize   Fi       | nd   View All   🖉   📑                        | First 🕢 1-1   | 2 of 12 🕢 Last       |  |  |
|-----|---------------------|-----------------|----------|---------------------------------------|-------------------|------------------|----------------------------------------------|---------------|----------------------|--|--|
| Stu | udent Gr            | ade             |          |                                       |                   |                  |                                              |               |                      |  |  |
|     | ID                  | Name            |          | Roster Grade                          | Official<br>Grade | Grading<br>Basis | Program and Plan                             | Level         | Last Contact<br>Date |  |  |
|     | 1 (                 |                 | n        | ~                                     |                   | ANC              | Credit -<br>Computer Science AS              | Freshman      |                      |  |  |
|     | 2 (                 |                 |          |                                       | w                 | ANC              | Credit -<br>Information Technology AS        | Sophomore     |                      |  |  |
|     | 3 (                 |                 |          |                                       | Α                 | ANC              | Credit -<br>Admin of Justice AS-T            | Sophomore     |                      |  |  |
|     | 4 (                 |                 |          |                                       | W                 | ANC              | Credit -<br>Gen Studies: Soc/Behav AA        | Freshman      |                      |  |  |
|     | 5 (                 |                 | je       |                                       | А                 | ANC              | Credit -<br>Univ Studies: Sci Stud AS<br>CSU | Freshman      | $\searrow$           |  |  |
|     | 6 (                 |                 | er       |                                       | Α                 | ANC              | Credit -<br>Fire Tech: General AS            | Freshman      |                      |  |  |
|     | 7 (                 |                 | у        |                                       | W                 | ANC              | Credit -<br>Nursing AS                       | Freshman      |                      |  |  |
|     | 8 (                 |                 |          |                                       | Α                 | ANC              | Credit -<br>General Business AS              | Freshman      |                      |  |  |
|     | 9(                  |                 | •        |                                       | A                 | ANC              | Credit -<br>Gen Studies: Soc/Behav AA        | Freshman      |                      |  |  |
|     | 10 (                |                 |          |                                       | А                 | ANC              | Credit -<br>Gen Studies: Sci & Math AS       | Freshman      |                      |  |  |
|     | 11 (                |                 |          |                                       | w                 | ANC              | Credit -<br>Biol: Preprofessional AS         | Freshman      |                      |  |  |
|     | 12 (                |                 |          |                                       | w                 | ANC              | Credit -<br>Law/Pub Policy/Socty AA-T<br>CSU | Freshman      |                      |  |  |
|     | Sel                 | ect All         |          | Clear All                             |                   |                  |                                              |               |                      |  |  |
| В   | ~                   |                 |          | <- Add this or                        | ade to se         | elected st       | udents                                       | The rienaly v | ersion               |  |  |
| 3   |                     |                 |          | · · · · · · · · · · · · · · · · · · · |                   |                  |                                              |               |                      |  |  |
|     |                     | Notify Selected | I Studen | ts                                    |                   |                  | Notify All Students                          |               |                      |  |  |
|     |                     |                 |          |                                       |                   |                  |                                              |               | Save                 |  |  |
|     |                     |                 |          |                                       |                   |                  |                                              |               | Juve                 |  |  |
|     | My Educational Plan |                 |          |                                       |                   |                  |                                              |               |                      |  |  |

## 2. Entering EW's and Incomplete's

**A.Important!** When you enter an **FW** grade, you must enter a 'Last Contact Date'. This date must be between the second and last day of class.

**B.Important!** When you enter an I (Incomplete) grade, you must submit an Incomplete Grade Form with the student's consent to the Records Office. Please review our job aid on how to submit an Incomplete Grade Form.

| 1 | Stu | den | t Grade |                  |                                |  |                  |                                    |         |                      |  |  |
|---|-----|-----|---------|------------------|--------------------------------|--|------------------|------------------------------------|---------|----------------------|--|--|
|   | ID  |     |         | Name             | Roster Official<br>Grade Grade |  | Grading<br>Basis | Program and Plan                   |         | Last Contact<br>Date |  |  |
|   |     | 1   |         |                  | FW 💙                           |  | ANC              | Credit -<br>Mechanical Engineering | Freeman | Ħ                    |  |  |
|   | 12  | Do  | wnload  | e  €el 1 of 1 ▷> | M                              |  |                  |                                    |         |                      |  |  |

Save your changes by clicking the 'Save' button at the bottom of the page.